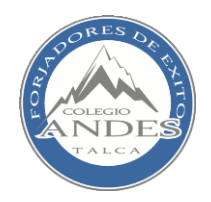

## INSTRUCCIONES PARA INSCRIPCION DE TALLERES COLEGIO ANDES

#### Paso 1: Ingresar a sigeca.colegioandes.cl

#### Paso 2: Ingresar Rut y contraseña

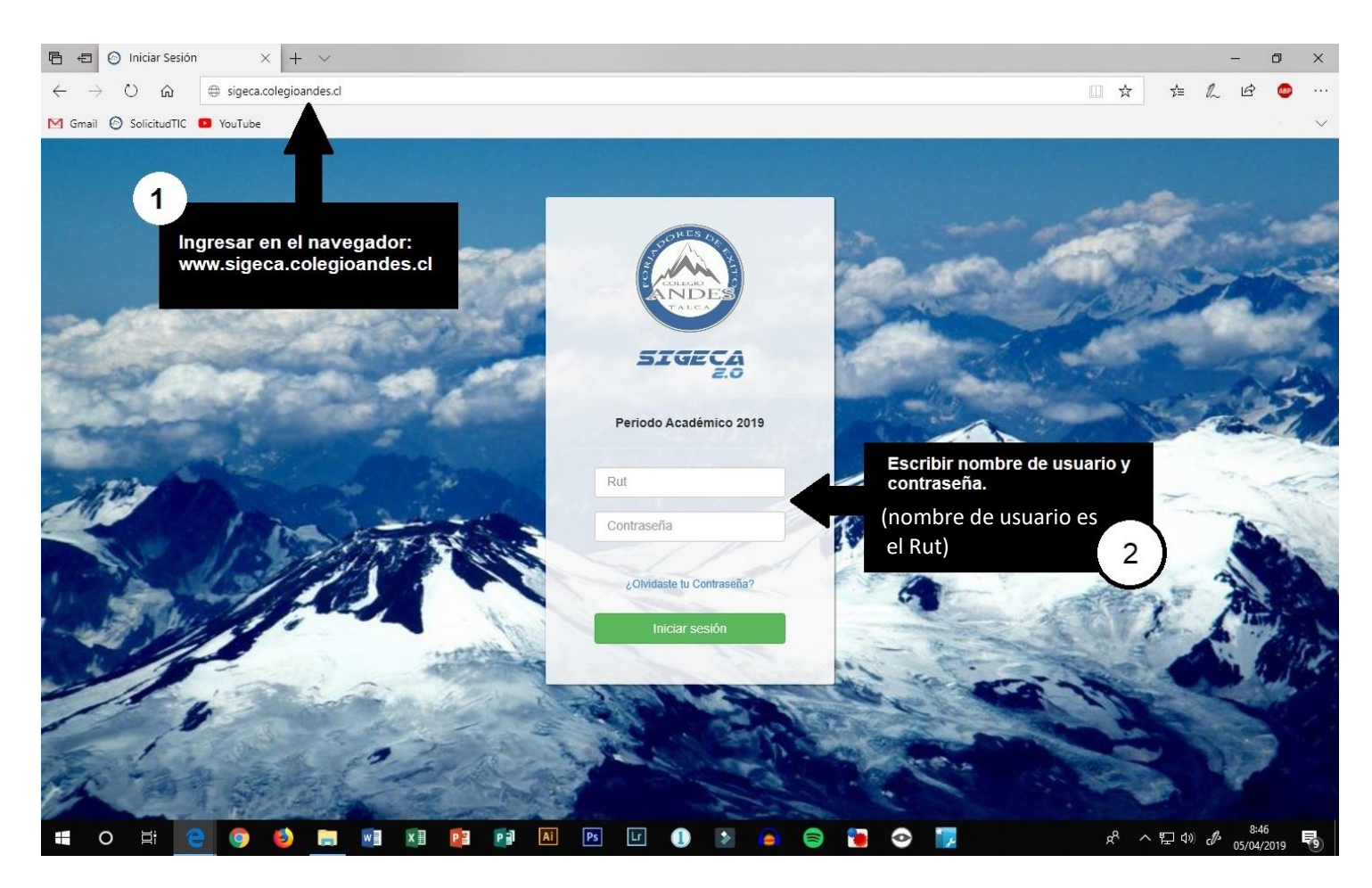

### Paso 3: Ubicar el icono de Talleres (clip) y clickear una vez.

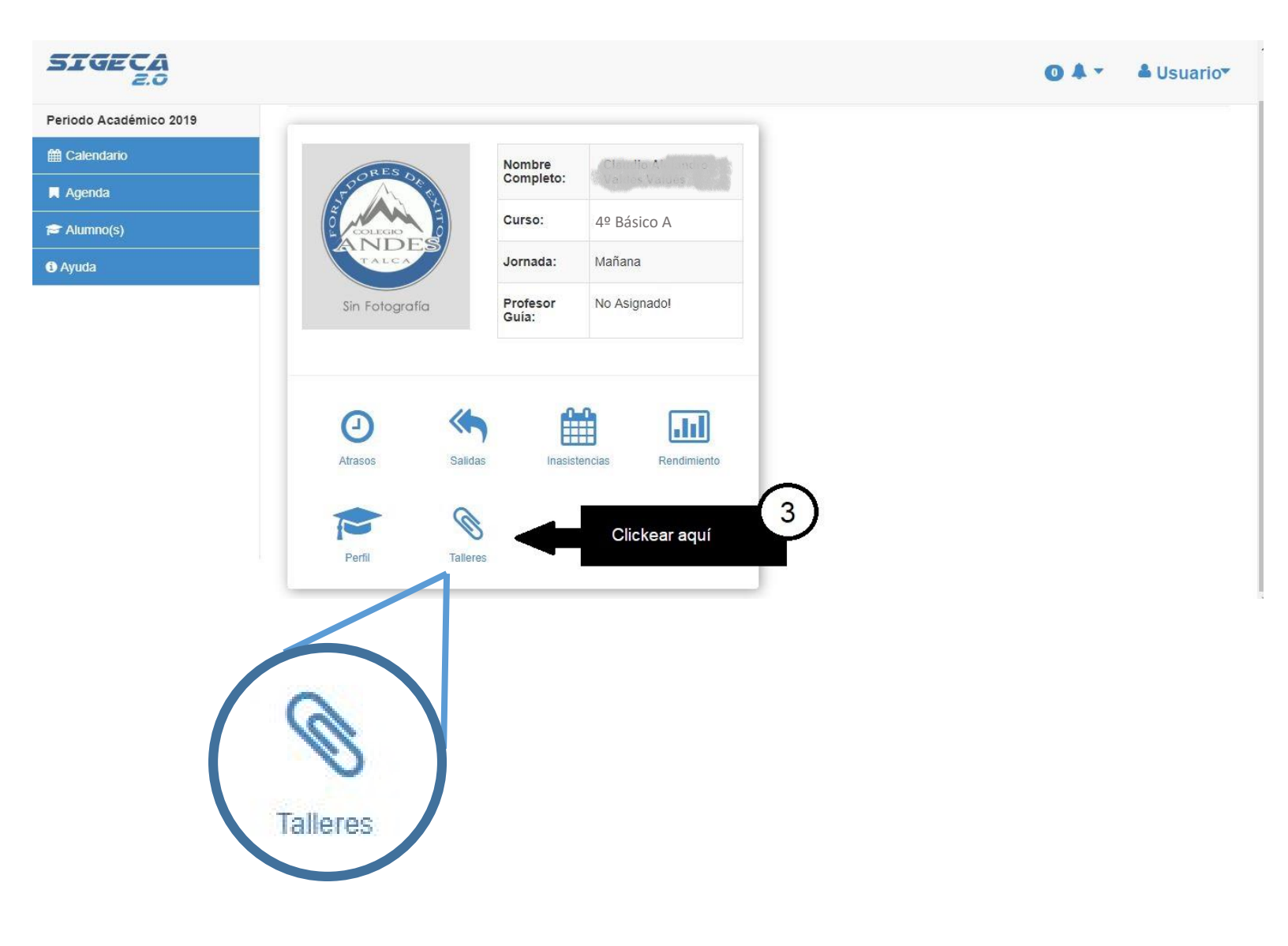

### Paso 4: Presionar una vez el botón "Ver Talleres" para acceder a los talleres disponibles.

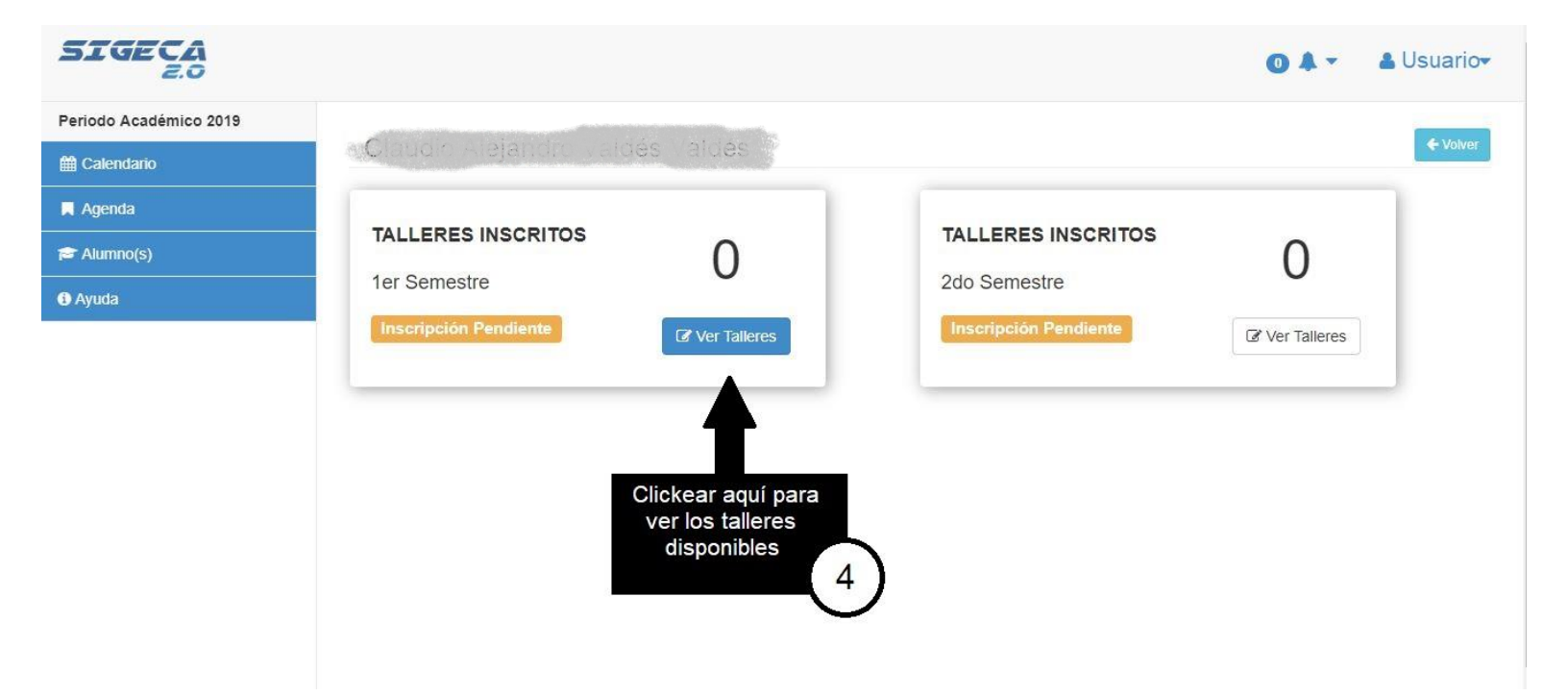

# Paso 5: Seleccionar el taller de Interés y presionar el botón "Inscribir"

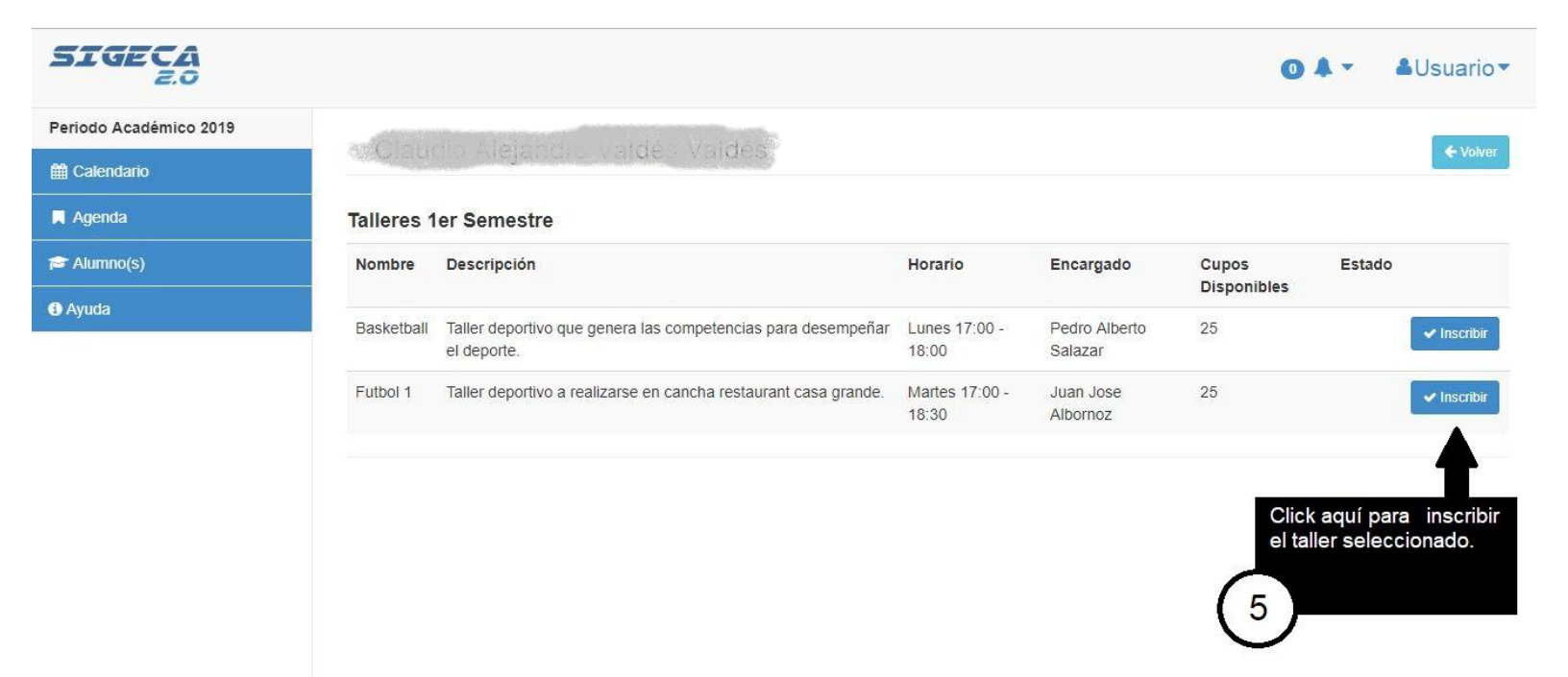

## Paso 6: Después de haber inscrito el taller presione el botón "Confirmar Inscripción)

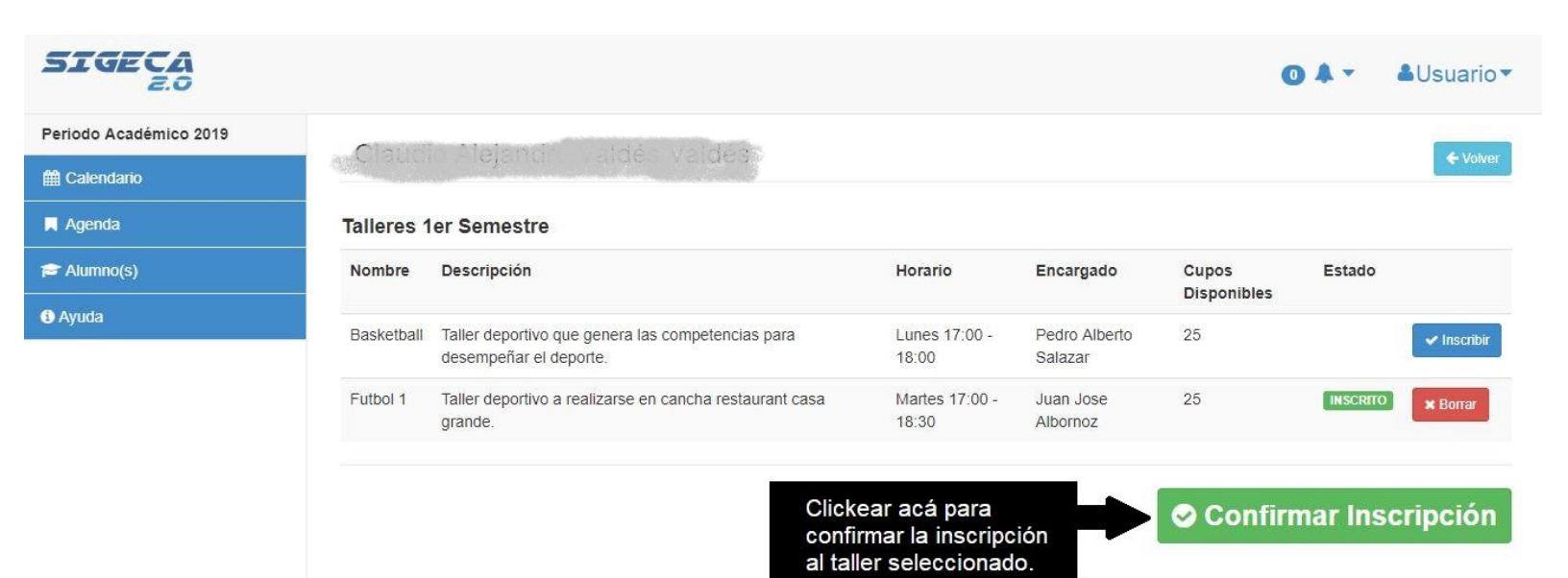

6

Paso 7: En este punto el proceso de inscripción ya está listo, solo debe Presionar el botón "Comprobante Inscripción" para generar un documento PDF que se puede imprimir.

| SIGECA<br>Z.O          |            |                                                                          |                      | 04-                                                       | <b>≜</b> Usuario▼                                        |
|------------------------|------------|--------------------------------------------------------------------------|----------------------|-----------------------------------------------------------|----------------------------------------------------------|
| Periodo Académico 2019 | a.Claud    | o Afejandro Valdés Valdés S                                              |                      |                                                           |                                                          |
| 🛗 Calendario           |            |                                                                          |                      |                                                           | ← Volver                                                 |
| 📕 Agenda               | Inscripcio | nes confirmadas!                                                         |                      |                                                           | ×                                                        |
| 🞓 Alumno(s)            | Tollores d | an Compositor                                                            |                      |                                                           |                                                          |
| Ayuda                  | Nombre     | Descrinción                                                              | Horario              | Encargado                                                 | Estado                                                   |
|                        | Basketball | Taller deportivo que genera las competencias para desempeñar el deporte. | Lunes 17:00 - 18:00  | Pedro Alberto Salazar                                     | Londo                                                    |
|                        | Futbol 1   | Taller deportivo a realizarse en cancha restaurant casa grande.          | Martes 17:00 - 18:30 | Juan Jose Albornoz                                        | CONFIRMADO                                               |
|                        |            |                                                                          |                      | Al clickear a<br>generará un<br>PDF que pu<br>imprimirse. | nte Inscripción<br>A<br>icá se<br>documento<br>iede<br>7 |

• Puede presentar el comprobante en el caso que en la plataforma no aparezcan todos los talleres inscritos.

Colegio Andes - Departamento. de informática

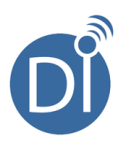